# DIGITUS®

## BEZDRÁTOVÝ 300N USB 2.0 INTERNETOVÝ ADAPTÉR

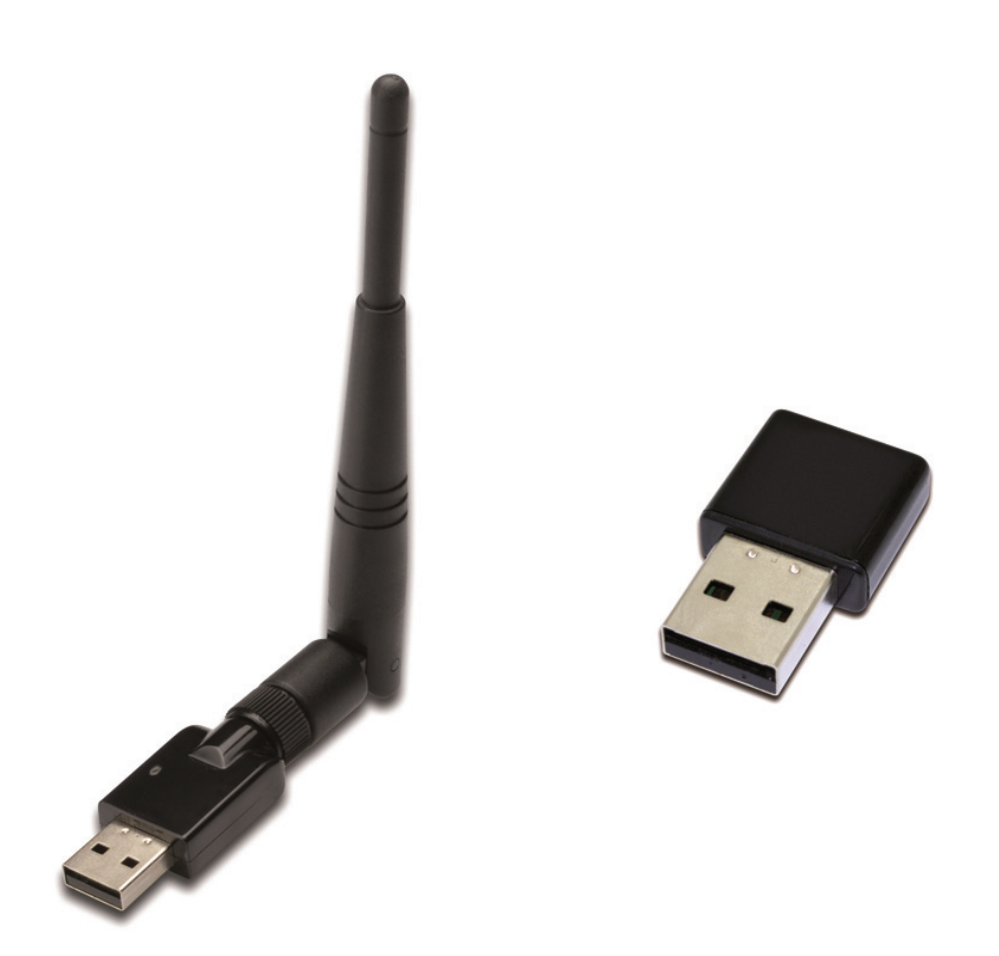

Průvodce rychlou instalací DN-70542 Rev.2 • DN-70543 Rev.2

## Instalace ovladače

K instalaci bezdrátového USB adaptéru proveďte níže uvedené pokyny:

- Vložte bezdrátový USB síťový adaptér do dostupného USB 2.0 portu vašeho počítače. Uvědomte si prosím, že USB konektor je směrový proto prosím obraťte USB adaptér, jestliže ho nelze vložit do USB portu.
- 2. Na vašem počítači se objeví následující zpráva, klikněte na '<u>Cancel /</u> <u>Close (storno/uzavřít)</u>'.

### Instalace u Windows XP

| Hardware Update Wizard |                                                                                                    |
|------------------------|----------------------------------------------------------------------------------------------------|
|                        | Welcome to the Hardware Update<br>Wizard<br>Windows will search for current and updated software by<br>looking on your computer, on the hardware installation CD, or on<br>the Windows Update Web site (with your permission).<br>Read our privacy policy |
|                        | Can Windows connect to Windows Update to search for<br>software?<br>Yes, this time only<br>Yes, now and every time I connect a device<br>No, not this time                                                                                                |
|                        | Click Next to continue.                                                                                                    |
|                        | < Back Next > Cancel                                                                                                    |

### Instalace u Windows Vista a Windows 7/8/10

| Driver Software Installation |                        | <b>×</b> |
|------------------------------|------------------------|----------|
| Installing device driver so  | ftware                 |          |
| 802.11 n WLAN                | Waiting for user input |          |
|                              |                        | Close    |

 Vložte CD s ovladačem do vaší jednotky CD-ROM. Objeví se níže uvedená obrazovka automatického spuštění. Jestliže se neobjeví, klikněte dvakrát na '<u>autorun.exe</u>' na CD.

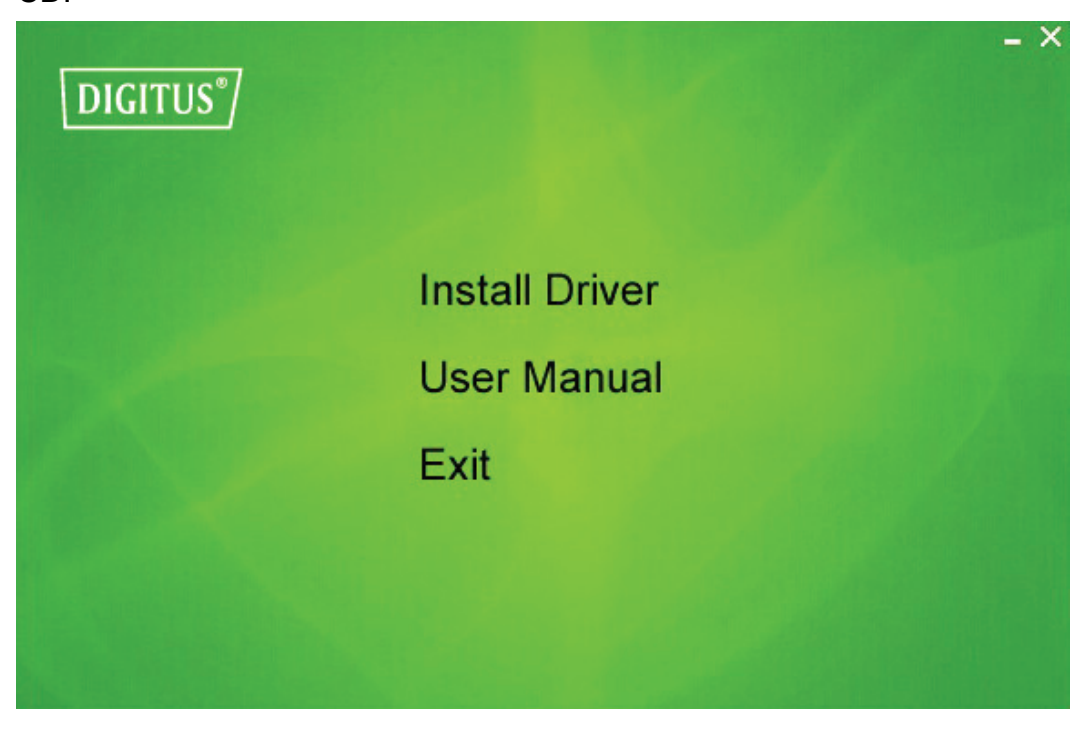

Klikněte na 'Install Driver (instalace ovladače)' k spuštění instalačního programu.

4. Objeví se průvodce instalací. K pokračování klikněte na "Next" (pokračovat).

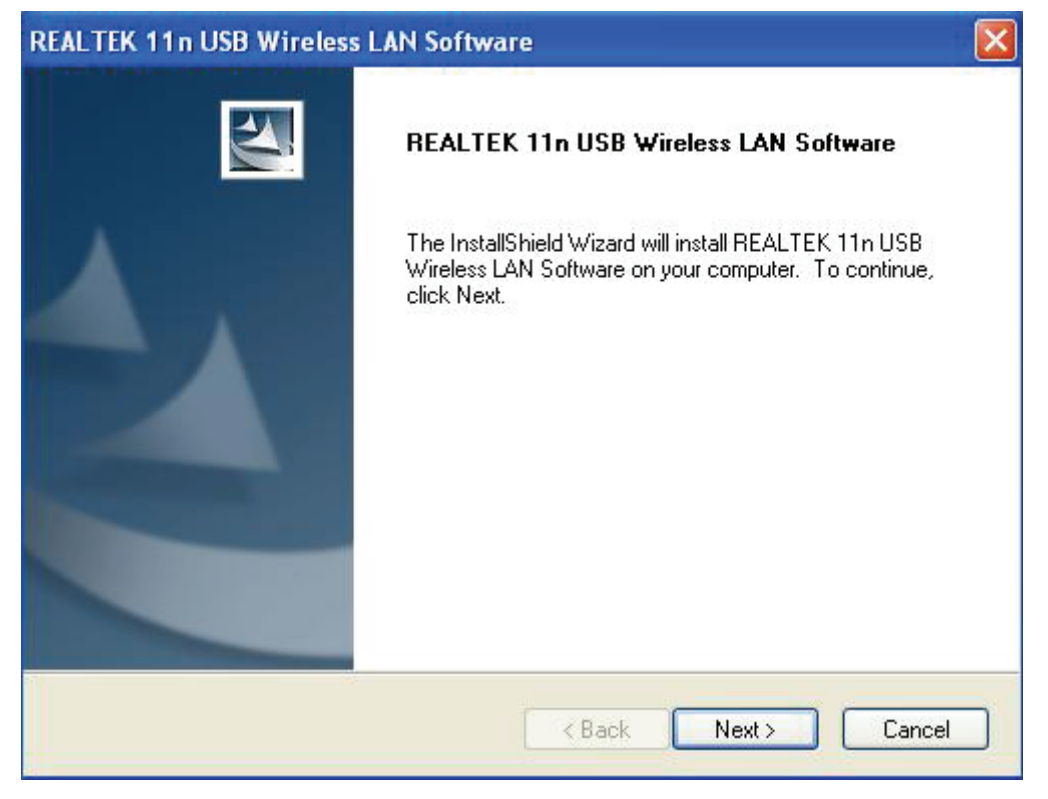

 Vložte bezdrátový USB síťový adaptér (DN-70542/DN-70543) do USB 2.0 portu vašeho počítače, systém si vyhledá nový hardware a automaticky provede instalaci ovladačů.

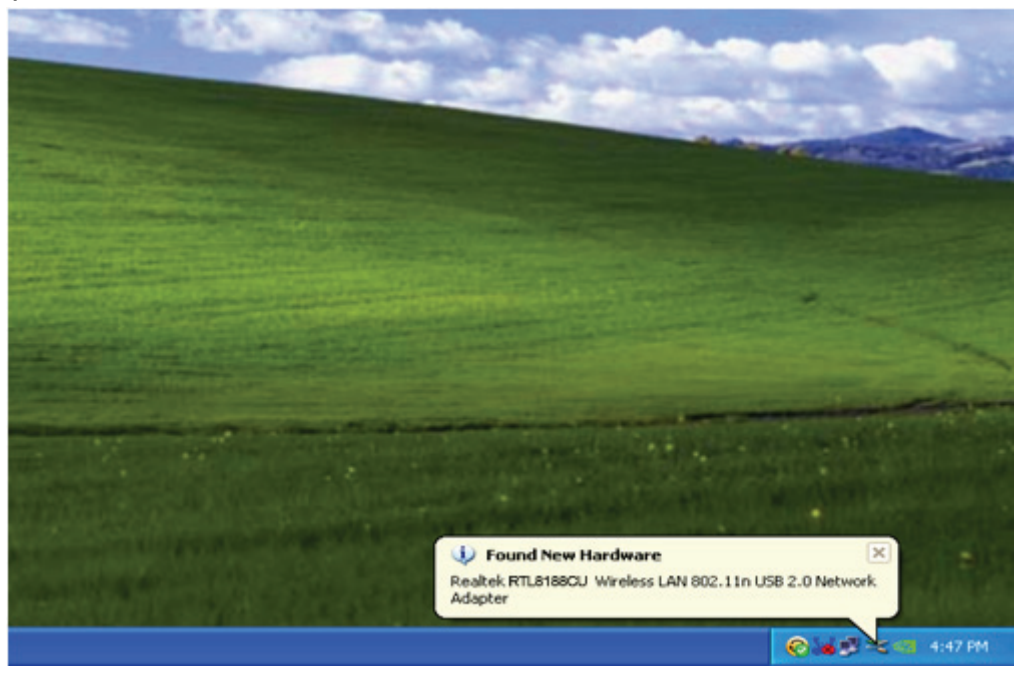

 Po ukončení instalace se objeví zpráva vyžadující restart počítače. Můžete kliknout na '<u>Finish (ukončení instalace)</u>' a restartovat počítač k ukončení instalace ovladače.

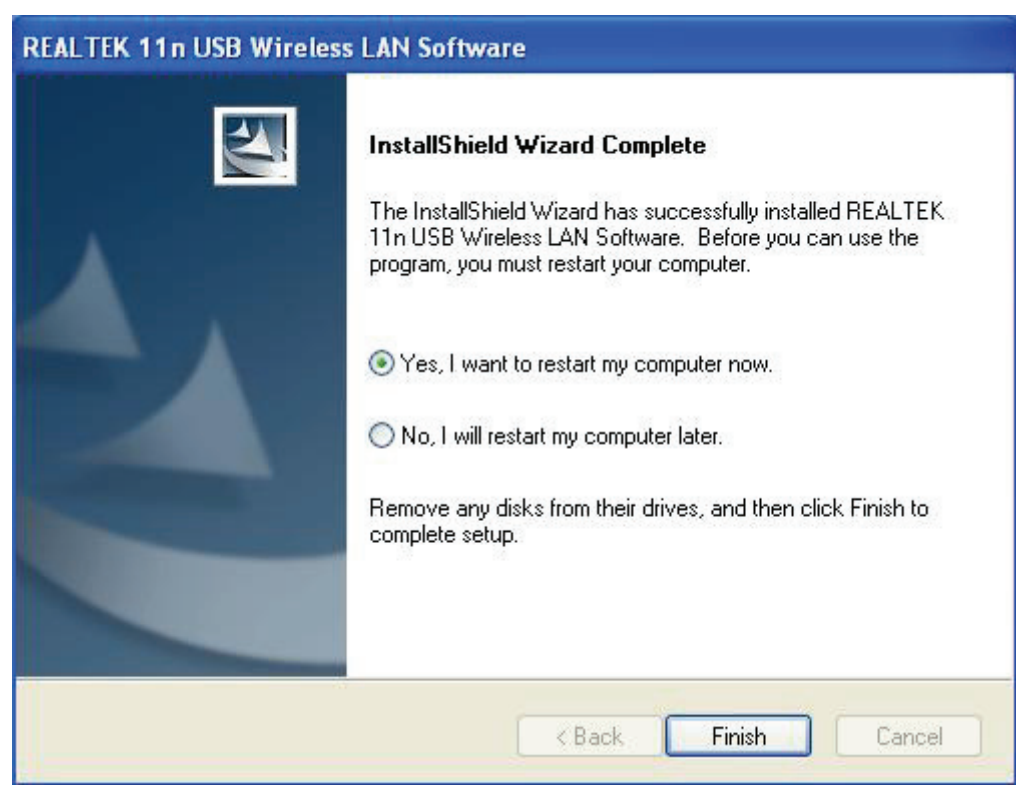

7. Po ukončení instalace ovladače klikněte na utilitu adaptéru z vašeho hlavního panelu nebo ze složky programů. Klikněte na "available networks" (dostupné sítě), vyberte bezdrátový přístupový bod, ke kterému se připojíte a stiskněte tlačítko "Add to Profile" (přidat k profilu).

| REALTEK 11n USB Wireless LAN Utility |                                                                         |          |  |  |
|--------------------------------------|-------------------------------------------------------------------------|----------|--|--|
| Refresh(R) Mode(M) Abou              | t(A)                                                                    |          |  |  |
| 🖃 🦞 MyComputer                       | General Profile Available Network Status Statistics Wi-Fi Protect Setup |          |  |  |
| Realtek RTL818                       | Available Network(s)                                                    |          |  |  |
|                                      | SSID Channel Encryption Network Authentication                          | Signal 1 |  |  |
|                                      | PHLY96C 1 AES WPA Pre-Shared Key                                        | 88% Ir   |  |  |
|                                      | 1 <sup>0</sup> NETCORE 1 None Unknown                                   | 42% Ir   |  |  |
|                                      | 1 <sup>99</sup> HLY3F 6 TKIP WPA Pre-Shared Key                         | 26% Ir   |  |  |
|                                      | 1 <sup>29</sup> QA300M 6 None Unknown                                   | 58% Ir   |  |  |
|                                      | 11 Marza Unknown                                                        | 8% Ir    |  |  |
|                                      |                                                                         | 02% Ir   |  |  |
|                                      |                                                                         | 92.70 1  |  |  |
|                                      |                                                                         |          |  |  |
|                                      |                                                                         |          |  |  |
|                                      |                                                                         |          |  |  |
|                                      |                                                                         |          |  |  |
|                                      |                                                                         |          |  |  |
|                                      |                                                                         | >        |  |  |
|                                      | Refresh Add to Profile                                                  | ן ו      |  |  |
|                                      |                                                                         | ,        |  |  |
|                                      | Note                                                                    |          |  |  |
|                                      | Double click on item to join/create profile.                            |          |  |  |
|                                      |                                                                         |          |  |  |
| 🔽 Show Tray Icon                     | 🔲 Disable Adapter                                                       | Close    |  |  |
| 🗌 Radio Off                          | Windows Zero Config                                                     |          |  |  |

8. V případě potřeby vyplňte bezpečnostní informace a poté klikněte na "OK" pro připojení k bezdrátové síti.

| Vireless Network Properties:                                               |                  |                 |    |
|----------------------------------------------------------------------------|------------------|-----------------|----|
| Profile Name: HLY96C                                                       | 802.1x configure |                 |    |
| Network Name(SSID): HLY96C                                                 | EAP TYPE :       |                 |    |
|                                                                            | GTC              |                 | ×  |
|                                                                            | Tunnel :         | Privision Mode  | э: |
| This is a computer-to-computer(ad hoc) network access points are not used. | ;; wireless      | ×               | ~  |
| <b>Channel:</b> 1 (2412MHz) V                                              | Username :       |                 |    |
| Wireless network security                                                  |                  |                 |    |
| This network requires a key for the following:                             | Identity :       |                 |    |
| Network Authentication: WPA-PS                                             | ж 💌              |                 |    |
| Data encryption: AES                                                       | Domain :         |                 |    |
|                                                                            | Password :       |                 |    |
| Key index (advanced): 1 🗸                                                  | Certificate :    |                 |    |
| Network key:                                                               |                  |                 | ~  |
| *******                                                                    | PAC : .          | Auto Select PAC |    |
| Confirm network key:                                                       |                  |                 | ~  |
| *******                                                                    |                  |                 |    |
|                                                                            |                  |                 |    |
| OK Cance                                                                   |                  |                 |    |
|                                                                            |                  |                 |    |

9. Po úspěšném navázání připojení se objeví stavová obrazovka.

| 🌲 REALTEK 11n USB W     | ireless LAN Utility                                                     |       |
|-------------------------|-------------------------------------------------------------------------|-------|
| Refresh(R) Mode(M) Abou | Jt(A)                                                                   |       |
| 🖃 🦞 MyComputer          | General Profile Available Network Status Statistics Wi-Fi Protect Setup |       |
| Realtek RTL818t         |                                                                         |       |
|                         | Status: Associated                                                      |       |
|                         | Speed: Tx:150 Mbps Rx:150 Mbps                                          |       |
|                         | Type: Infrastructure                                                    |       |
|                         | Encryption: AES                                                         |       |
|                         | SSID: HLY96C                                                            |       |
|                         | Signal Strength:                                                        |       |
|                         | Link Quality:                                                           |       |
|                         | gg%                                                                     |       |
|                         |                                                                         |       |
|                         |                                                                         |       |
|                         | Network Address:                                                        | _     |
|                         | MAC Address: 00:E0:4C:71:00:01                                          |       |
|                         | IP Address: 192.168.1.139                                               |       |
|                         | Subnet Mask: 255.255.255.0                                              |       |
|                         | Gateway:                                                                |       |
|                         | DeMour ID                                                               |       |
|                         | Keivew IP                                                               |       |
| <                       |                                                                         |       |
| Show Tray Icon          | , Disable Adapter                                                       | Close |
| Radio Off               | 🗌 Windows Zero Config                                                   |       |